**PROJECT MANAGEMENT** 

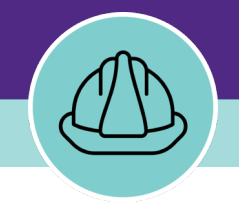

# **Retire a Budget Forecast**

VERSION 1.0 UPDATED 02/01/2025

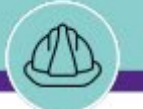

## **PROJECT BUDGET FORECAST RECORDS**

Project Budget Forecast records are used to document the anticipated cost of a project. Forecasts can be made periodically during the project as conditions and expectations change.

NOW VIEWING

The Project Budget Forecast records are an estimated amount, which can be above or below the original estimated cost of the project. The forecast is based on analysis of factors that are involved in the project and is used to track changing projections. All forecasts use the same currency that is used for the project that the budget belongs to.

A Project Budget Forecast should be created on a **quarterly** basis to anticipate or prepare for the upcoming quarter. You can also create a new Budget Forecast anytime a substantial change occurs on the project, such as supply chain changes or third-party contractor issues. You **DO NOT** have to set up a Forecast at the start of a project.

Currently, to add a new Budget Forecast, you must **retire** the active one. This guide will instruct you on how to Retire a Budget Forecast.

### **CREATING A BUDGET FORECAST RECORD**

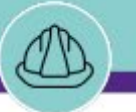

NOW VIEWING

■ Northwestern | FACILITIES CONNECT

đ

#### GETTING STARTED

- To begin, access the Facilities Connect Home Screen
- In order to review Project Financials as outlined in this job guide, the project <u>must:</u>
  - a. Be an existing project, already created in Facilities Connect.
  - b. Have its Project Category selected as **Capitalized** and include a capital chartstring.

| Home                                                           |                                  |                  |                          |                           |                 |        | 📑 Open In New Window 📕 My Bookmarks                                                                                            |
|----------------------------------------------------------------|----------------------------------|------------------|--------------------------|---------------------------|-----------------|--------|----------------------------------------------------------------------------------------------------|
| Reminders - Projects                                           | Project Checklists In Revisio    | ı                |                          |                           |                 |        | Project Reports                                                                                                    |
| Notices     Tasks                                              |                                  |                  |                          |                           | G               | Ø      | Projects Dashboard 🗃                                                                                                    |
| r lasks                                                        | Created By                       | Project Name     | Status Checklist Ty      | comment                   | Created Da      |        | All Progress Reports 🗃                                                                                                    |
| Reminders - Manage Space Requests     Related Links - Projects |                                  |                  | No data to displ         | ау                        |                 | *      | Current Budget Balance (Summary by PM) Report<br>Current Budget Balance (Detail) Report – All Projer<br>Project Area Summary 🕞 |
| <ul> <li>Programs and Funding Sources</li> </ul>               | 🔳 My Projects - Phase 0.0 Initia | l Request        |                          |                           |                 |        | Project Financial Summary 🖻                                                                                                    |
| View Programs ◙<br>▼ Projects                                  |                                  |                  |                          |                           | G               | ø      | Project Impacted Areas 🖻<br>Project Schedule Summary 🖻                                                                         |
| Create a Capital Project 🗃                                     | Project Name                     | Project Status   | s Substantial Completion | Anticipated Financial End | Project Manager |        | Project Contact List 🗃<br>Scheduled Task Compliance 🗃                                                                          |
| My Capital Projects 🖻<br>All Capital Projects 🖻                | 4                                |                  |                          | ау                        |                 | *<br>~ | Vendor Characteristics Query 🖻<br>Workload by Primary Project Manager 🗊                                                        |
|                                                                | ■ My Projects - Phase 1.0 Feas   | bility           |                          |                           |                 |        | Space Information                                                                                                    |
|                                                                | My Projects - Phase 2.0 Desi     | iu               |                          |                           |                 |        | ✓ My Responsible Spaces                                                                                                    |
|                                                                |                                  |                  |                          |                           | G ¥             | Ø      | My Dept Base Data with Function Code 🗃                                                                                         |
|                                                                | Project Name                     | Project Status   | s Substantial Completion | Anticipated Financial End | Project Manager |        | <ul> <li>Northwestern Spaces</li> <li>Area by Space Class Parent </li> </ul>                                                   |
|                                                                | Morton CREPS Feede               | FY24 Active      | 05/31/2024               | 05/31/2024                | Block,Dan       | •      | Assignee Space Report 🚳                                                                                                    |
|                                                                | SQBRC Tower Design               | Study Active     | 08/31/2028               | 08/31/2028                | Baehr,Jay F     |        | Building Data 🗃<br>Building Occupant Contact List 🛤                                                                            |
|                                                                | 🕀 🛛 Tarry 9 Lab AHU Repla        | ceme Active      | 04/30/2024               | 04/30/2024                | Block,Dan       |        | Building Occupant Location Contact List 🗃                                                                                      |
|                                                                | Ward 4 East AHU FY2              | 4 Active         | 04/25/2026               | 08/31/2026                | Block,Dan       | ~      | Building Occupant List 🗃<br>Department Base Data Report 🗟                                                                      |
|                                                                | Items per page: 50 ∨             | 1 - 4 of 4 items |                          |                           | 1 of 1 pages    | •      | Department Base Data v2 💿<br>Office Area Capacity 🗃                                                                            |

PROCESS

IMPORTANT

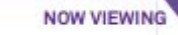

#### PROCESS $\mathbf{\nabla}$

Locate your desired project, contained within the 'My Projects' Phase portlets (center of Facilities Connect Home Screen)

1) Click on the **Project Name** to open project details.

<< Upon clicking, the Capital Project **Record** will open as a new window displaying project details>>

| ≡          | Northwestern   FACILITIES CONNECT   |      |                                       |                |                        |                           |                    |                                        | <b>i</b>                                       |
|------------|-------------------------------------|------|---------------------------------------|----------------|------------------------|---------------------------|--------------------|----------------------------------------|------------------------------------------------|
| $\diamond$ |                                     |      |                                       |                |                        |                           |                    |                                        |                                                |
| Ľ          | Home                                |      |                                       |                |                        |                           |                    | 🗗 Open In Ne                           | w Window 📕 My Bookmarks 🌰                      |
| _<br>      | Reminders - Projects                |      | Project Checklists In Revision        |                |                        |                           |                    | Project Reports                        |                                                |
| ۵          |                                     |      |                                       |                |                        |                           | \$<br>\$           | Projects Dashboa                       | and 🗃                                          |
| Z          | ▶ Tasks                             |      | Created By                            | Project Name   | Status Checklist Type  | Comment                   | Created Da         | My Projects Dashl<br>All Progress Repo | board 🖻<br>orts 🚳                              |
| Ø          | ■ Reminders - Manage Space Requests |      |                                       |                | No data to display     |                           | *                  | Current Budget Ba                      | alance (Summary by PM) Report                  |
| Ô          | Related Links - Projects            |      |                                       |                |                        |                           | Ŧ                  | Project Area Sum                       | atance (Detail) Report – All Projei<br>imary 🗃 |
|            | ▼ Programs and Funding Sources      |      | My Projects - Phase 0.0 Initial Rec   | quest          |                        |                           |                    | Project Financial S                    | Summary 🗃                                      |
|            | View Programs  Projects             |      |                                       |                |                        |                           | \$ \$              | Project Schedule                       | Summary 🗃                                      |
|            | Create a Capital Project 🗃          |      | Project Name                          | Project Status | Substantial Completion | Anticipated Financial End | Project Manager    | Project Contact Li<br>Scheduled Task C | ist 🖻<br>Compliance 🗃                          |
|            | All Capital Projects 🗃              |      |                                       |                | No data to display     |                           | *                  | Vendor Character                       | istics Query 🗃                                 |
|            |                                     |      | 4                                     |                |                        |                           | •                  | workload by Prim                       | iary Project Manager 🗃                         |
|            | _                                   |      | • My Projects - Phase 1.0 Feasibility | y              |                        |                           |                    | Space Information                      |                                                |
|            |                                     | - My | Projects - Phase 2.0 Design           |                |                        |                           |                    |                                        | baces<br>Base Data 🖻                           |
|            |                                     |      |                                       |                |                        |                           | G                  | <u>⊀</u> ©                             | ata with Function Code 🗃                       |
|            |                                     |      | Project Name                          | Project Status | Substantial Completion | Anticipated Financial E   | End Project Manage | er                                     | ces<br>lass Parent 🗃                           |
|            |                                     | Ð    | Morton CREPS Feeder FY                | 24 Active      | 05/31/2024             | 05/31/2024                | Block,Dan )an      | -                                      | Report 🖸                                       |
|            |                                     |      | SQBRC Tower Design Study              | . Active       | 08/31/2028             | 08/31/2028                | Baehr,Jay F        |                                        | Int Contact List 🗃                             |
|            |                                     | Ð    | Tarry 9 Lab AHU Replaceme             | . Active       | 04/30/2024             | 04/30/2024                | Block,Dan          |                                        | ınt List 🖻                                     |
|            |                                     | ⇒    | Ward 4 East AHU FY24                  | Active         | 04/25/2026             | 08/31/2026                | Block,Dan          |                                        | ie Data Report 🗃<br>ie Data v2 🗃               |
|            |                                     | •    |                                       |                |                        |                           |                    | Þ                                      | acity 🗃                                        |
|            |                                     | Iter | ns per page: 50 🗸 1                   | - 4 of 4 items |                        |                           | 1 of 1 pages       | →                                      |                                                |
|            |                                     |      |                                       |                |                        |                           |                    |                                        |                                                |

#### IMPORTANT

Add To Bookmarks 📄 Print 👔

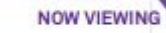

Capital Project: 1002000-Morton CREPS Feeder FY24

### V PROCESS

2) Click **Revise** to make changes to the Project Record

| General Scope Schedule Budget Procurement Contacts Notes & Documents                           |                                                                                      | 2 lete | Revise |
|------------------------------------------------------------------------------------------------|--------------------------------------------------------------------------------------|--------|--------|
| (Required): Create a Project by entering general information about the project.                |                                                                                      |        |        |
| - General                                                                                      |                                                                                      |        |        |
| ID 1002000                                                                                     | Status Active                                                                        |        |        |
| ★ Date 09/21/2023                                                                              |                                                                                      |        |        |
| * Name Morton CREPS Feeder FY24                                                                |                                                                                      |        |        |
| * Project Reporting Name Morton CREPS Feeder FY24                                              |                                                                                      |        |        |
| - Details                                                                                      |                                                                                      |        |        |
| Project Type Repair/Restoration                                                                | Project Classification Systems Replacement                                           |        |        |
| * Project Status Active                                                                        | Project Phase 2.0 Design                                                             |        |        |
| Laser Fiche <u>https://fmlaserfiche01.ads.northwestern.edu/laserfiche/Browse.aspx?repo=NUF</u> | M#?id=110338                                                                         |        |        |
| * Project Category Capitalized                                                                 | * Chartstring 812-1800100-80066377-01                                                |        |        |
| Accounting Cost Center 812-1800100-80066377-01                                                 | Project Cost/SqFt (Budget Current / Project Gross Construction Area) \$.00 US Dollar | rs     |        |
| Units                                                                                          |                                                                                      |        |        |
| Environmental                                                                                  |                                                                                      |        |        |
|                                                                                                |                                                                                      |        |        |
| Primary Customer Contact                                                                       |                                                                                      |        |        |
| Client Lookup                                                                                  |                                                                                      |        |        |
| Address                                                                                        |                                                                                      |        |        |
|                                                                                                |                                                                                      |        |        |
| Zip/Postal Code                                                                                |                                                                                      |        |        |
| City                                                                                           |                                                                                      |        |        |
| State/Province                                                                                 | Country                                                                              |        |        |
| Email                                                                                          | Phone                                                                                |        |        |
| Department                                                                                     | Job Title                                                                            |        |        |
| <ul> <li>Primary Location</li> </ul>                                                           |                                                                                      |        |        |
| * Location Path \Locations\Chicago Campus\Morton Medical Research                              |                                                                                      |        |        |
| Campus Chicago Campus                                                                          | Floor                                                                                |        |        |
| Building Morton Medical Research                                                               |                                                                                      |        |        |

#### ▶ IMPORTANT

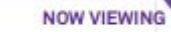

### V PROCESS

To access and view project financial information,

3) Select the **Budget** tab.

| Capital P | Project: 100                                                                  | 2000-Morton CREPS                                                                                                    | S Feeder FY24                                                                                                    |                                                                                                    |                                                                                                    |                                                                                                    | Add                                                                                                    | d To Bookmarks               | Print (                                                                                                    | 🕑 Help  |
|-----------|-------------------------------------------------------------------------------|----------------------------------------------------------------------------------------------------|----------------------------------------------------------------------------------------------------|----------------------------------------------------------------------------------------------------|----------------------------------------------------------------------------------------------------|----------------------------------------------------------------------------------------------------|----------------------------------------------------------------------------------------------------|------------------------------|----------------------------------------------------------------------------------------------------|---------|
| Gener     | al Scope                                                                      | 3 le Bud                                                                                                    | iget curement Contacts                                                                                                    | Notes & Documents                                                                                                    |                                                                                                    |                                                                                                    | Activate Save                                                                                                    | Save & Close                 | More                                                                                                    | x       |
| (Option   | ial): Provide                                                                 | e general information                                                                                                  | n concerning the project sche                                                                                                    | edule, project tasks and assumptions.                                                                                                    |                                                                                                    |                                                                                                    |                                                                                                    |                              |                                                                                                    |         |
| = s       | Summary                                                                       |                                                                                                    |                                                                                                    |                                                                                                    |                                                                                                    |                                                                                                    | Import From MS Project                                                                                                    | Export To                    | o MS Projec                                                                                                    | t       |
| *         | Plan Start 0                                                                  | 9/21/2023                                                                                                    |                                                                                                    | 25 🕃                                                                                                    | * Substantial Completion 05/3                                                                                                    | 31/2024                                                                                                    |                                                                                                    |                              | 25                                                                                                    | 8       |
|           |                                                                               |                                                                                                    |                                                                                                    |                                                                                                    | * Anticipated Financial End 05/3                                                                                                    | 31/2024                                                                                                    |                                                                                                    |                              | 25                                                                                                    | Θ       |
| Ac        | ctual Start 0                                                                 | 9/21/2023                                                                                                    |                                                                                                    | 25 🕄                                                                                                    | Actual End 08/3                                                                                                    | 30/2024                                                                                                    |                                                                                                    |                              | 25                                                                                                    | Θ       |
| Calcul    | ated Start 0                                                                  | 9/21/2023                                                                                                    |                                                                                                    |                                                                                                    | Calculated End 05/2                                                                                                    | 29/2024                                                                                                    |                                                                                                    |                              |                                                                                                    | _       |
| * 1       | Time Zone (                                                                   | GMT -6) Central Tim                                                                                                    | ne (US, Canada) [US/Central                                                                                                    | ] 🖉 🖓                                                                                                    | * Calculate Project From Star                                                                                                    | t                                                                                                    |                                                                                                    |                              |                                                                                                    | Y       |
| • P       | Project Ta                                                                    | sks Gantt                                                                                                    |                                                                                                    |                                                                                                    |                                                                                                    |                                                                                                    |                                                                                                    |                              |                                                                                                    |         |
|           |                                                                               |                                                                                                    |                                                                                                    |                                                                                                    |                                                                                                    |                                                                                                    |                                                                                                    |                              |                                                                                                    |         |
| Projec    | ct Tasks 0                                                                    | ritical Path Tasks Ta                                                                                                  | ask Hierarchy Dependencies                                                                                                    |                                                                                                    |                                                                                                    |                                                                                                    |                                                                                                    |                              |                                                                                                    |         |
| Projec    | ct Tasks                                                                      | ritical Path Tasks Ti                                                                                                  | ask Hierarchy Dependencies                                                                                                    |                                                                                                    |                                                                                                    |                                                                                                    | Refresh   Add   Find                                                                                                    | Remove                       | Baseline                                                                                                    | е       |
| Projec    | et Tasks C                                                                    | iritical Path Tasks Ti                                                                                                 | ask Hierarchy Dependencies                                                                                                    |                                                                                                    |                                                                                                    | Apply Filters                                                                                                    | Refresh   Add   Find                                                                                                    | Remove<br>⇒ ↓                | Baseline                                                                                                    | e<br>33 |
| Project   | et Tasks ) C<br>Project Ta<br>#                                               | ritical Path Tasks Ti<br>sks<br>Type                                                                                   | ID Dependencies                                                                                                    | Task Name                                                                                                    | Planned Start                                                                                                    | Apply Filters<br>Planned End                                                                                                    | Refresh   Add   Find<br>s Clear Filters C<br>Percent Complete                                                                                                    | Remove<br>⇒ ⊥<br>Actual Cost | Baseline<br> D  69                                                                                                    | e<br>≩  |
| Projec    | rt Tasks ) C                                                                  | Type<br>Contains                                                                                                    | ID<br>Contains                                                                                                    | Task Name<br>Contains                                                                                                    | Planned Start<br>Equals                                                                                                    | Apply Filters<br>Planned End<br>Equals                                                                                                    | Refresh   Add   Find<br>s Clear Filters C<br>Percent Complete<br>More Than or Eque                                                                                      | Remove<br>⇒ ⊥<br>Actual Cost | Baseline<br> D  6<br>t                                                                                                    | e<br>≫  |
| Projec    | et Tasks ) C<br>Project Ta<br>#                                               | Type<br>Contains<br>Schedule Task                                                                                      | ID<br>Contains<br>118057593                                                                                                    | Task Name<br>Contains<br>Phase 0.0 Initial Request                                                                                                    | Planned Start<br>Equals<br>09/21/2023 11:42:18                                                                                                    | Apply Filters Planned End Equals 10/09/2023 11:42:18                                                                                                    | Refresh   Add   Find<br>Clear Filters C<br>Percent Complete<br>More Than or Eque<br>0 percent                                                                           | Remove<br>⇒ ⊥<br>Actual Cost | Baseline<br> D  &<br>t<br>\$.00                                                                                                    | e<br>S  |
| Projec    | et Tasks ) C<br>Project Ta<br>#<br>0                                          | Type<br>Contains<br>Schedule Task<br>Schedule Task                                                                     | ID<br>Contains<br>118057593<br>118057594                                                                                                    | Task Name         Contains         Phase 0.0 Initial Request         Phase 1.0 Feasibility & Pre-D.                                                                                                | Planned Start<br>Equals<br>09/21/2023 11:42:18<br>10/09/2023 11:42:18                                                                                                    | Apply Filters Planned End Equals 10/09/2023 11:42:18 11/27/2023 11:42:17                                                                                                    | Refresh   Add   Find<br>s Clear Filters C<br>Percent Complete<br>More Than or Eque<br>0 percent<br>0 percent                                                            | Remove<br>⇒ ↓<br>Actual Cost | Basetine<br> D  &@<br>t<br>\$.00<br>\$.00                                                                                                    | e 3     |
| Projec    | t Tasks ) C<br>Project Ta<br>#<br>0<br>0<br>0                                 | Type<br>Contains<br>Schedule Task<br>Schedule Task<br>Schedule Task                                                    | ID         Dependencies           ID         Contains           118057593         118057594           118057595         118057595                                                                             | Task Name         Contains         Phase 0.0 Initial Request         Phase 1.0 Feasibility & Pre-D         Phase 1.1 Feasibility                                                                   | Planned Start<br>Equals<br>09/21/2023 11:42:18<br>10/09/2023 11:42:18<br>10/09/2023 11:42:18                                                                                         | Apply Filters  Planned End  Equals  10/09/2023 11:42:18  11/27/2023 11:42:17  10/23/2023 11:42:18                                                                                                    | Refresh   Add   Find<br>s Clear Filters C<br>Percent Complete<br>More Than or Eque<br>0 percent<br>0 percent<br>0 percent                                               | Remove<br>→ ↓<br>Actual Cost | Baseline<br> D  6<br>t<br>\$.00<br>\$.00                                                                                                    | e<br>S  |
| Projec    | #<br>Project Ta<br>#<br>0<br>0<br>0<br>0<br>0                                 | Type Contains Schedule Task Schedule Task Schedule Task Schedule Task Schedule Task                                    | ID           Contains           118057593           118057595           118057597                                                                                                    | Task Name         Contains         Phase 0.0 Initial Request         Phase 1.0 Feasibility & Pre-D         Phase 1.1 Feasibility         Phase 1.2 Planning/Pre-Desi                               | Equals           09/21/2023 11:42:18           10/09/2023 11:42:18           10/09/2023 11:42:18           10/23/2023 11:42:18                                                       | Apply Filters         Planned End         Equals         10/09/2023 11:42:18         11/27/2023 11:42:17         10/23/2023 11:42:18         11/12/2023 11:42:18                                           | Refresh   Add   Find<br>S Clear Filters C<br>Percent Complete<br>More Than or Equa<br>0 percent<br>0 percent<br>0 percent<br>0 percent<br>0 percent                     | Remove<br>→<br>Actual Cost   | Baseline<br>DI 68<br>t<br>\$.00<br>\$.00<br>\$.00<br>\$.00                                                                                           | e<br>3  |
| Projec    | roject Ta<br>roject Ta<br>#<br>0<br>0<br>0<br>0<br>0<br>0<br>0<br>0<br>0<br>0 | Type<br>Contains<br>Schedule Task<br>Schedule Task<br>Schedule Task<br>Schedule Task<br>Schedule Task<br>Schedule Task | ID         Dependencies           ID         Contains           118057593         118057594           118057595         118057595           118057597         118057597           118057598         118057598 | Task Name         Contains         Phase 0.0 Initial Request         Phase 1.0 Feasibility & Pre-D         Phase 1.1 Feasibility         Phase 1.2 Planning/Pre-Desi         Phase 6.2 FM Closeout | Planned Start           Equals           09/21/2023 11:42:18           10/09/2023 11:42:18           10/09/2023 11:42:18           10/23/2023 11:42:18           04/30/2024 11:42:16 | Apply Filters           Planned End           Equals           10/09/2023 11:42:18           11/27/2023 11:42:17           10/23/2023 11:42:18           11/12/2023 11:42:18           05/15/2024 11:42:16 | Refresh Add Find<br>Clear Filters C<br>Percent Complete<br>More Than or Eque<br>0 percent<br>0 percent<br>0 percent<br>0 percent<br>0 percent<br>0 percent<br>0 percent | Remove<br>⇒ ⊥<br>Actual Cost | Baseline           IDI         6           t         \$.00           \$.00         \$.00           \$.00         \$.00           \$.00         \$.00 | e<br>33 |

#### ▶ IMPORTANT

🕇 Add To Bookmarks 📄 Print 🕐 I

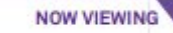

Capital Project: 1002000-Morton CREPS Feeder FY24

#### V PROCESS

On the **Budget** tab,

4) Click to select the current/existing **Budget Forecast** to edit.

|         |                                                             |                                                                                     |                                                                   |                                                                                             | FORECAST                        |                    |                                  |                                                                     |                                            |             |
|---------|-------------------------------------------------------------|-------------------------------------------------------------------------------------|-------------------------------------------------------------------|---------------------------------------------------------------------------------------------|---------------------------------|--------------------|----------------------------------|---------------------------------------------------------------------|--------------------------------------------|-------------|
|         |                                                             |                                                                                     |                                                                   |                                                                                             | i. Allowance for PM Fee (%*f)   | \$1,160.00 US Do   | ollars                           |                                                                     |                                            |             |
|         |                                                             |                                                                                     |                                                                   |                                                                                             | j. Uncommitted Budget (c-f-h-i) | \$425,640.00 US Do | ollars                           |                                                                     |                                            |             |
| La      | ast Update 11/16/2018                                       |                                                                                     |                                                                   | 25 🕄                                                                                        | p. Forecast To Complete         | \$511,000.00 US Do | ollars                           |                                                                     |                                            |             |
| U       | Jpdated By                                                  |                                                                                     |                                                                   |                                                                                             | q. Forecast Final (h+p)         | \$534,200.00 US Do | ollars                           |                                                                     |                                            |             |
| Project | t Budget                                                    |                                                                                     |                                                                   |                                                                                             |                                 |                    |                                  |                                                                     |                                            |             |
| Projec  | t Budget                                                    |                                                                                     |                                                                   |                                                                                             |                                 |                    | Apply Filters                    | Clear Filter                                                        | 5 G                                        | 1           |
| Project | t Budget                                                    | Туре                                                                                | Date                                                              | Name                                                                                        |                                 |                    | Apply Filters                    | Clear Filter                                                        | 5 G<br>Status                              | 2           |
| Project | ID<br>Contains                                              | <b>Type</b><br>Contains                                                             | Date<br>More Than or Ec                                           | Name<br>Contains                                                                            |                                 |                    | Apply Filters<br>Am              | Clear Filter                                                        | Status                                     | ains        |
| Projec  | ID<br>Contains<br>1000011                                   | <b>Type</b><br>Contains<br>Project Budget Fore.                                     | Date<br>More Than or Ec<br>08/30/2024                             | Name<br>Contains<br>August 24 Budget Forecast                                               |                                 |                    | Apply Filters<br>Am<br>\$511,000 | Clear Filter<br>ount<br>.00 Issuec                                  | Status                                     | <u>ains</u> |
| Project | ID<br>Contains<br>1000011<br>1000024                        | <b>Type</b><br>Contains<br>Project Budget Fore.<br>Baseline Budget                  | Date<br>More Than or Et<br>08/30/2024<br>08/01/2024               | Name<br>Contains<br>August 24 Budget Forecast<br>Baseline Budget                            |                                 |                    | Apply Filters<br>Am<br>\$511,000 | Clear Filter<br>ount<br>.00 Issuec<br>\$512,000.00                  | Status<br>Conta                            | ains        |
| Project | t Budget<br>ID<br>Contains<br>1000011<br>1000024<br>1001626 | Type<br>Contains<br>Project Budget Fore.<br>Baseline Budget<br>Project Original Bud | Date<br>More Than or E(<br>08/30/2024<br>08/01/2024<br>09/21/2023 | Name<br>Contains<br>August 24 Budget Forecast<br>Baseline Budget<br>812-1800100-80066377-01 |                                 |                    | Apply Filters<br>Am<br>\$511,000 | Clear Filter<br>ount<br>.00 Issuec<br>\$512,000.00<br>\$450,000.00  | s C<br>Status<br>Conta<br>Issued<br>Issued | ains        |
| Project | ID<br>Contains<br>1000011<br>1000024<br>1001626             | Type<br>Contains<br>Project Budget Fore.<br>Baseline Budget<br>Project Original Bud | Date<br>More Than or Ec<br>08/30/2024<br>08/01/2024<br>09/21/2023 | Name<br>Contains<br>August 24 Budget Forecast<br>Baseline Budget<br>812-1800100-80066377-01 |                                 |                    | Apply Filters<br>Am<br>\$511,000 | Clear Filter:<br>ount<br>.00 Issued<br>\$512,000.00<br>\$450,000.00 | Status<br>Conta<br>Issued<br>Issued        | ains        |

#### ▶ IMPORTANT

### **CREATING A BUDGET FORECAST RECORD**

NOW VIEWING

### PROCESS

On the Project Budget Forecast record

5) Click the More drop-down menu.

#### 6) Click to select the Retire option.

<<Upon clicking, the **Project Budget** Forecast Record will automatically close, and you will return to the main Capital Project Record>>

| (Required): Create a Project Budge<br>General<br>ID 1000052<br>* Date 08/30/2024<br>* Name August 24 Budget Foreca<br>Currency US Dollars | t Forecast to provide forecast details for you<br>Revi:                 | ur project budget.<br>ision 0 |                 | Status Issued   | 6                      | Co<br>Ret |
|----------------------------------------------------------------------------------------------------|-------------------------------------------------------------------------|-------------------------------|-----------------|-----------------|------------------------|-----------|
| Related Reports  Select-   Export 82 total found Apply Filte  Account Code                                                                | Anticipated Expenses - Editable rs Clear Filters Show More Filters Name | 3                             | Current Funding | Baseline Budget | g. Current Commitments | Antici    |
| Contains                                                                                                    | Castains                                                                |                               | Mara Than       | Mara Than       | (e+f)                  | Exper     |
| 77050                                                                                                    | AV Equip-Non Capital                                                    |                               | \$ 00           | \$ 00           | \$ 00                  | Profe 1   |
| 75470                                                                                                    | AV Equipment Rental                                                     |                               | \$.00           | \$.00           | \$.00                  |           |
| 77545                                                                                                    | AV Equipment-Capital                                                    |                               | \$.00           | \$.00           | \$.00                  |           |
| 75824                                                                                                    | Architect & Engineering Fees                                            |                               | \$.00           | \$.00           | \$.00                  |           |
| 75805                                                                                                    | Architect and Engineer Fees & Reimbursa                                 | ible                          | \$35,000.00     | \$35,000.00     | \$23,200.00            |           |
| 75533                                                                                                    | Art Installation Services                                               |                               | <u>\$.00</u>    | <u>\$.00</u>    | <u>\$.00</u>           |           |
| 77077                                                                                                    | Athletic Equipment - Non Capit                                          |                               | <u>\$.00</u>    | \$.00           | \$.00                  |           |
| 73310                                                                                                    | Av Equipment Supplies                                                   |                               | \$.00           | \$.00           | \$.00                  |           |
| <u>73910</u>                                                                                                    | Books                                                                   |                               | <u>\$.00</u>    | <u>\$.00</u>    | <u>\$.00</u>           |           |
|                                                                                                    | <u>Capital Equipment</u>                                                |                               | <u>\$.00</u>    | \$.00           | \$.00                  |           |
| <u>75843</u>                                                                                                    | Olassia Cita O Delasstian                                               |                               | <u>\$.00</u>    | <u>\$.00</u>    | <u>\$.00</u>           |           |
| 75843<br>75802                                                                                                    | <u>Clearing Site &amp; Relocation</u>                                   |                               |                 |                 | -                      |           |

IMPORTANT

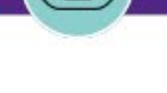

**V** PROCESS

Once bank on the **Project Record** and **Budget** tab,

- 7) The **Budget Forecast** has been removed from the Project Budget section.
- 8) You are now able to add a **new** Budget Forecast.

|                | 002000-Morton CREPS                 | Feeder FY24                                               |                                                  |                                                    |                   |                               |              |            |           |                                     | Add To Bookmar                                                         | s 📳 Print                                                         |
|----------------|-------------------------------------|-----------------------------------------------------------|--------------------------------------------------|----------------------------------------------------|-------------------|-------------------------------|--------------|------------|-----------|-------------------------------------|------------------------------------------------------------------------|-------------------------------------------------------------------|
| General Scor   | pe Schedule Budge                   | t Procurement Contacts                                    | Notes & Documents                                |                                                    |                   |                               |              | Activate   | Calculate | Save                                | Save & Clos                                                            | e More                                                            |
| otional): Sumr | mary of the budget and              | commitments for the projec                                | t.                                               |                                                    |                   |                               |              |            |           |                                     |                                                                        |                                                                   |
| •              |                                     |                                                           |                                                  |                                                    |                   |                               |              |            |           |                                     |                                                                        |                                                                   |
| Summar         | У                                   |                                                           |                                                  |                                                    |                   |                               |              |            |           |                                     |                                                                        |                                                                   |
|                |                                     |                                                           |                                                  |                                                    |                   | FORECAST                      | 644 077 //   |            |           |                                     |                                                                        |                                                                   |
|                |                                     |                                                           |                                                  |                                                    |                   | i. Allowance for PM Fee (%*f) | \$11,9/3.66  | US Dollars |           |                                     |                                                                        |                                                                   |
| Last           | Update 11/16/2018                   |                                                           |                                                  |                                                    | 25                | p. Enrecast To Complete       | \$173,275.20 | US Dollars |           |                                     |                                                                        |                                                                   |
| Upd            | lated By                            |                                                           |                                                  |                                                    | PB                | g. Forecast Final (h+p)       | \$251,073.20 | US Dollars |           |                                     |                                                                        |                                                                   |
|                |                                     |                                                           | ~~~~~                                            |                                                    |                   |                               |              |            |           |                                     |                                                                        |                                                                   |
| Project        | Budget                              | ~~~~~                                                     | ~~~~~~                                           |                                                    | ~~~~              | ~~~~~~                        | ~~~~~        | ~~~~       |           | ~~~~                                |                                                                        |                                                                   |
| Project        | Budget                              | ~~~~~                                                     |                                                  |                                                    |                   |                               |              | ~~~~       | ~~~~      | ~~~~                                |                                                                        |                                                                   |
| Project        | Budget                              | ~~~~~                                                     |                                                  |                                                    |                   |                               |              | Apply      | Filters   | Clear                               |                                                                        |                                                                   |
| Project        | Budget                              | Туре                                                      | Date                                             | Name                                               |                   |                               |              | Apply      | Filters   | Clear I<br>Amount                   | Baseline I                                                             | Budget                                                            |
| Project        | Budget<br>ID                        | Туре                                                      | Date                                             | Name                                               |                   |                               |              | Apply      | Filters   | Clear I<br>Amount                   | Baseline B<br>Project Bu                                               | Budget<br>dget Changed                                            |
| Project        | Budget<br>ID<br>Contains            | Type<br>Contains                                          | Date<br>More Than or                             | Name Contains                                      |                   |                               |              | Apply      | Filters   | Clear I<br>Amount                   | Baseline B<br>Project Bu<br>Project Or                                 | Audget<br>audget Chan-<br>dget Fore                               |
| Project        | Budget<br>ID<br>Contains<br>1000068 | Type<br>Contains<br>Baseline Budget                       | Date<br>More Than or<br>02/04/2025               | Name<br>Contains<br>Baseline Budg                  | jet               |                               |              | Apply      | Filters   | Clear I<br>Amount<br>\$52           | Baseline B<br>Project Bu<br>Project Or<br>X                            | Budget<br>Indget Channel<br>Idget Fore                            |
| Project        | Budget                              | Type<br>Contains<br>Baseline Budget<br>Project Original B | Date<br>More Than or<br>02/04/2025<br>09/21/2023 | Name<br>Contains<br>Baseline Budg<br>812-1800100-  | jet<br>80066377-1 | 01                            |              | Apply      | Filters   | Clear I<br>Amount<br>\$520<br>\$450 | Baseline B<br>Project Bu<br>Project Or<br>X.<br>0,000.00               | Budget<br>Idget Channing<br>Idget Fore                            |
| Project        | Budget                              | Type<br>Contains<br>Baseline Budget<br>Project Original B | Date<br>More Than or<br>02/04/2025<br>09/21/2023 | Name<br>Contains<br>Baseline Budg<br>812-1800100-1 | jet<br>80066377-( | 01                            |              | Apply      | Filters   | Clear I<br>Amount<br>\$52/<br>\$450 | Baseline I<br>Project Bu<br>Project Or<br>X.<br>0,000.00               | Budget<br>Budget Channel<br>dget Fore<br>Igginat Budge            |
| Project        | Budget  D Contains 1000068 1001626  | Type<br>Contains<br>Baseline Budget<br>Project Original B | Date<br>More Than or<br>02/04/2025<br>09/21/2023 | Name<br>Contains<br>Baseline Budg<br>812-1800100-  | jet<br>80066377-( | 01                            |              | Apply      | Filters   | Clear I<br>Amount<br>\$520<br>\$450 | Baseline B<br>Project Bu<br>Project Bu<br>Project Or<br>X.<br>0,000.00 | Budget<br>Indget Channel<br>Indget Fore<br>Iginat Budge<br>Issued |

NOW VIEWING